## Verkaufspreis-Änderungen

Unter **Artikel/Drucken.../Verkaufspreis-Änderungen** können Sie alle durchgeführten Änderungen innerhalb eines zeitlich frei definierbaren Bereiches drucken:

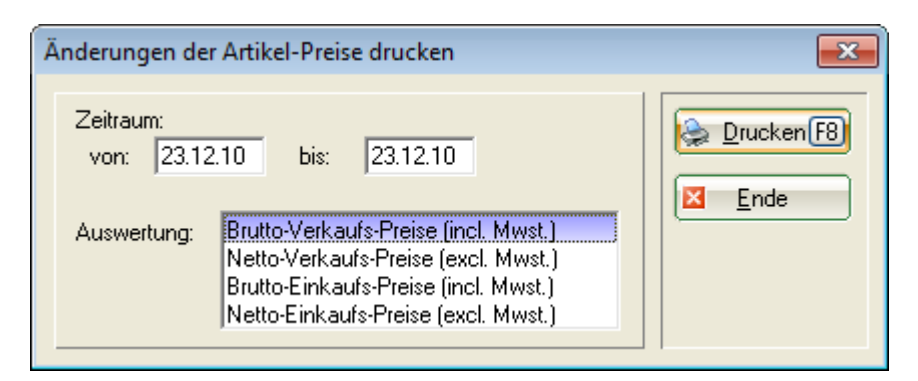

Sie erhalten hier jeweils eine Liste verkaufter Artikel, in denen Preisänderungen in den Stammdaten vorgenommen wurden. Sie definieren den Zeitraumes und die gewünschte Auswertung. Hier ein Beispiel für eine Brutto-Verkaufspreisänderung:

## Preisänderungen in den Stammdaten

|     | 23.12.10 - 23.12.10<br>Brutto Verkaufs-Preise (incl. Mwst.) |             | 3                                  | <b>3 4 5 6</b> <sub>nd 23,12</sub> <b>7</b> <sub>6</sub> |       |       |            |            |     |
|-----|-------------------------------------------------------------|-------------|------------------------------------|----------------------------------------------------------|-------|-------|------------|------------|-----|
| Pos | Datum                                                       | Artikel-Nr. | Text                               | Zahl                                                     | alt   | neu   | Diff.p.Stk | Diff.total | %   |
| 1   | 23.12.10                                                    | Blogo 0115  | Preis: Logobälle - Weiß - 3er Pack | 20,0                                                     | 3,50  | 3,80  | 0,30       | 6,00       | 8,6 |
| _   |                                                             |             | Total                              |                                                          | 70,00 | 76,00 |            | 6,00       | 8,6 |

- 1. Artikel-Nr. inklusive Farben/Größen Kombinationen
- 2. Artikelbezeichnung
- 3. Bestand
- 4. Verkaufspreis Brutto alt
- 5. Verkaufspreis Brutto neu
- 6. Differenz pro Stück
- 7. Differenz total
- 8. Differenz in Prozent

Hierbei ist zu beachten, dass Verkaufspreis-Änderungen von Artikeln mit einem vorhandenen Bestand (keinen Bestand von Null) aufgelistet werden.